ROAMmerchant Login

## WORLDLINE MW//

## Exporting Client Profile Information

Posted: Nov 20, 2019

- 1. First, log in to ROAMsupport6 by following the steps outlined here.
- 2. On the sidebar, click on Client Profiles.

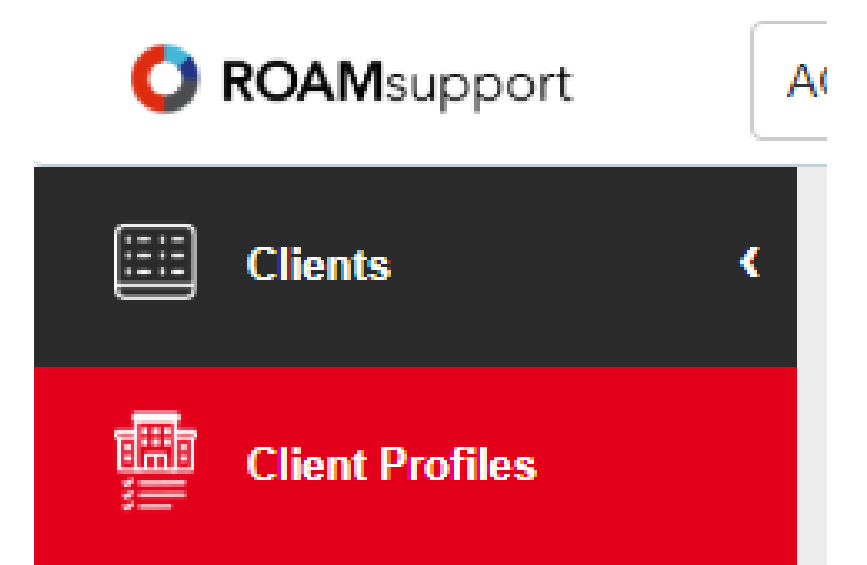

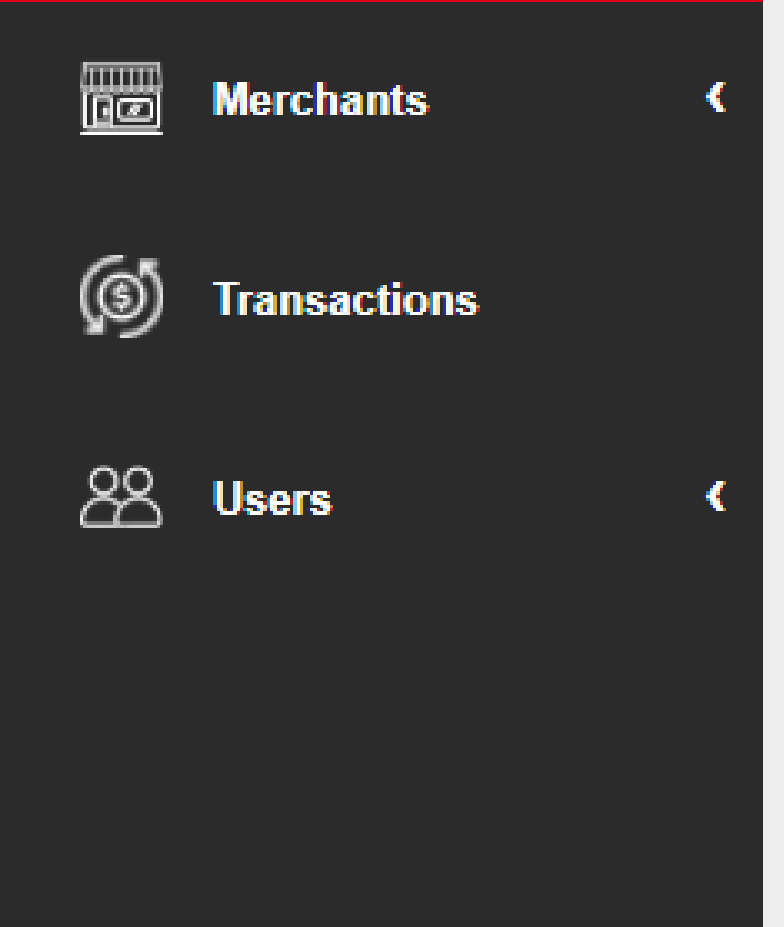

3. You will now be presented with the Client Profiles screen.

| C ROAMsupport |                                 | ACME Industries                                                               | × •          |              | acmeapd 💌             |  |
|---------------|---------------------------------|-------------------------------------------------------------------------------|--------------|--------------|-----------------------|--|
|               | Clients                         | Client Profiles                                                               |              |              |                       |  |
|               | Client Profiles                 | + CREATE PROFILE                                                              |              |              |                       |  |
|               | Merchants                       | search                                                                        | Q            | 🕞 PRINT 🕑 EX | PORT PDF 🕑 EXPORT CSV |  |
| <b>()</b>     | Transactions                    | Profile ID                                                                    | Profile Name | Status       |                       |  |
|               | No data for the current filters |                                                                               |              |              |                       |  |
| සි            | Users                           | Displaying 0 - 0 of 0 Profiles matched. Show 25 <pre> Profiles per page</pre> |              |              |                       |  |
|               |                                 |                                                                               |              |              |                       |  |
|               |                                 |                                                                               |              |              |                       |  |

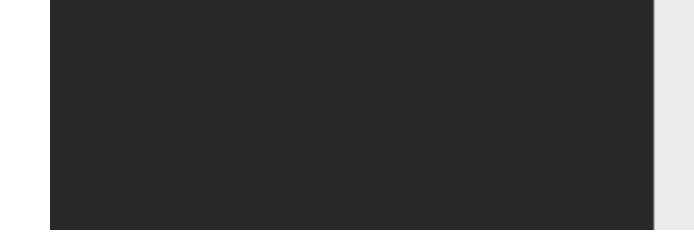

4. This screen is used to show details about the profiles associated with the logged-in client. It's important to note that profiles will not show up in the list by default, they must be searched.

If you do not input a search query, a list of all associated client profiles will be returned.

6. As mentioned in the previous step, running an empty search query returns a comprehensive list of profiles associated with the client.

| Client Profiles                                                       |                                             |        |                    |            |
|-----------------------------------------------------------------------|---------------------------------------------|--------|--------------------|------------|
| + CREATE PROFILE                                                      |                                             |        |                    |            |
|                                                                       | 0                                           |        |                    |            |
| search                                                                | Q                                           |        | PRINT C EXPORT PDF | EXPORT CSV |
| Profile ID                                                            | Profile Name                                | Status |                    | <b>6</b>   |
| 54873                                                                 | Profile2                                    | Active |                    |            |
| 54872                                                                 | Profile1                                    | Active |                    |            |
| 54871                                                                 | Profile1                                    | Active |                    |            |
| 54870                                                                 | Test1                                       | Active |                    |            |
| 39593                                                                 | Test Acme Profile                           | Active |                    |            |
| 39592                                                                 | Test Acme Profile                           | Active |                    |            |
| 39591                                                                 | Test Acme Profile                           | Active |                    |            |
| 39590                                                                 | Test Acme Profile                           | Active |                    |            |
| 39589                                                                 | Test Acme Profile                           | Active |                    |            |
| 39449                                                                 | Acme Profile                                | Active |                    |            |
| 5123                                                                  | ACME Industries Initial Profile:PPSimulator | Active |                    |            |
| Displaying 1 - 11 of 11 Profiles matched. Show 25 V Profiles per page |                                             |        |                    |            |
|                                                                       |                                             |        |                    |            |

## 6. To print or export this information, click on the respective buttons in the upper right-hand corner.

| Client Profiles                                                       |                                             |                                 |  |  |  |  |
|-----------------------------------------------------------------------|---------------------------------------------|---------------------------------|--|--|--|--|
| + CREATE PROFILE                                                      |                                             |                                 |  |  |  |  |
| search                                                                | Q                                           | PRINT C EXPORT PDF C EXPORT CSV |  |  |  |  |
| Profile ID                                                            | Profile Name                                | Status                          |  |  |  |  |
| 54873                                                                 | Profile2                                    | Active                          |  |  |  |  |
| 54872                                                                 | Profile1                                    | Active                          |  |  |  |  |
| 54871                                                                 | Profile1                                    | Active                          |  |  |  |  |
| 54870                                                                 | Test1                                       | Active                          |  |  |  |  |
| 39593                                                                 | Test Acme Profile                           | Active                          |  |  |  |  |
| 39592                                                                 | Test Acme Profile                           | Active                          |  |  |  |  |
| 39591                                                                 | Test Acme Profile                           | Active                          |  |  |  |  |
| 39590                                                                 | Test Acme Profile                           | Active                          |  |  |  |  |
| 39589                                                                 | Test Acme Profile                           | Active                          |  |  |  |  |
| 39449                                                                 | Acme Profile                                | Active                          |  |  |  |  |
| 5123                                                                  | ACME Industries Initial Profile:PPSimulator | Active                          |  |  |  |  |
| Displaying 1 - 11 of 11 Profiles matched. Show 25 V Profiles per page |                                             |                                 |  |  |  |  |

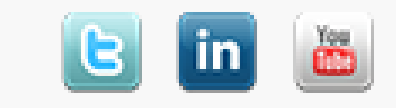